### Вариант № 1

- 1. Заходим на портал МФЦ Самарской области: <u>https://mfc63.samregion.ru.</u>
- 2. Выбираем местоположение МФЦ, в котором были поданы документы.

| Укажи              | те местоположение интерес | зующего Вас МФЦ        |
|--------------------|---------------------------|------------------------|
| Самара             | Большеглушицкий район     | Нефтегорский район     |
| Тольятти           | Большечерниговский район  | Пестравский район      |
| Жигулевск          | Борский район             | Похвистневский район   |
| Новокуйбышевск     | Волжский район            | Приволжский район      |
| Кинель             | Елховский район           | Сергиевский район      |
| Октябрьск          | Исаклинский район         | Ставропольский район   |
| Отрадный           | Камышлинский район        | Сызранский район       |
| Похвистнево        | Кинельский район          | Хворостянский район    |
| Сызрань            | Кинель-Черкасский район   | Челно-Вершинский район |
| Чапаевск           | Клявлинский район         | Шенталинский район     |
| Алексеевский район | Кошкинский район          | Шигонский район        |
| Безенчукский район | Красноармейский район     | УМФЦ                   |

#### 3. Нажимаем кнопку «Проверить статус оказания услуги».

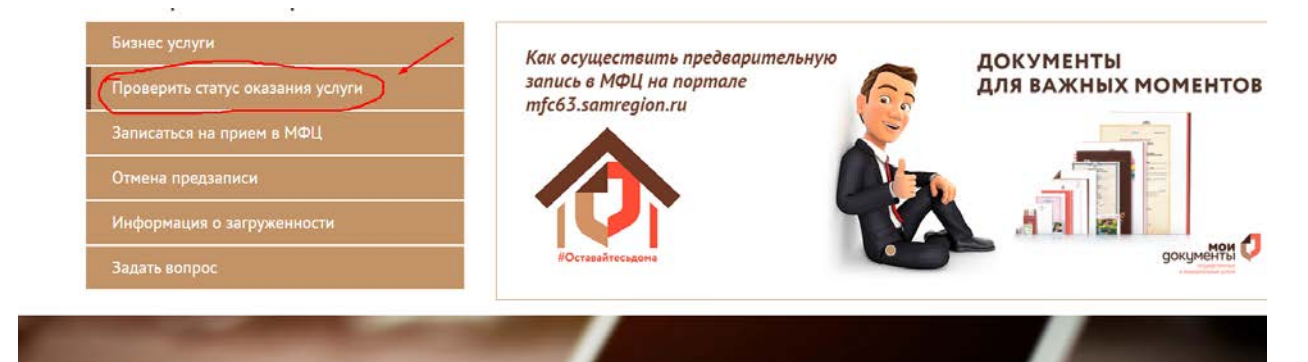

4. Переходим по ссылке <u>https://rosreestr.gov.ru</u> на сайт Росреестра

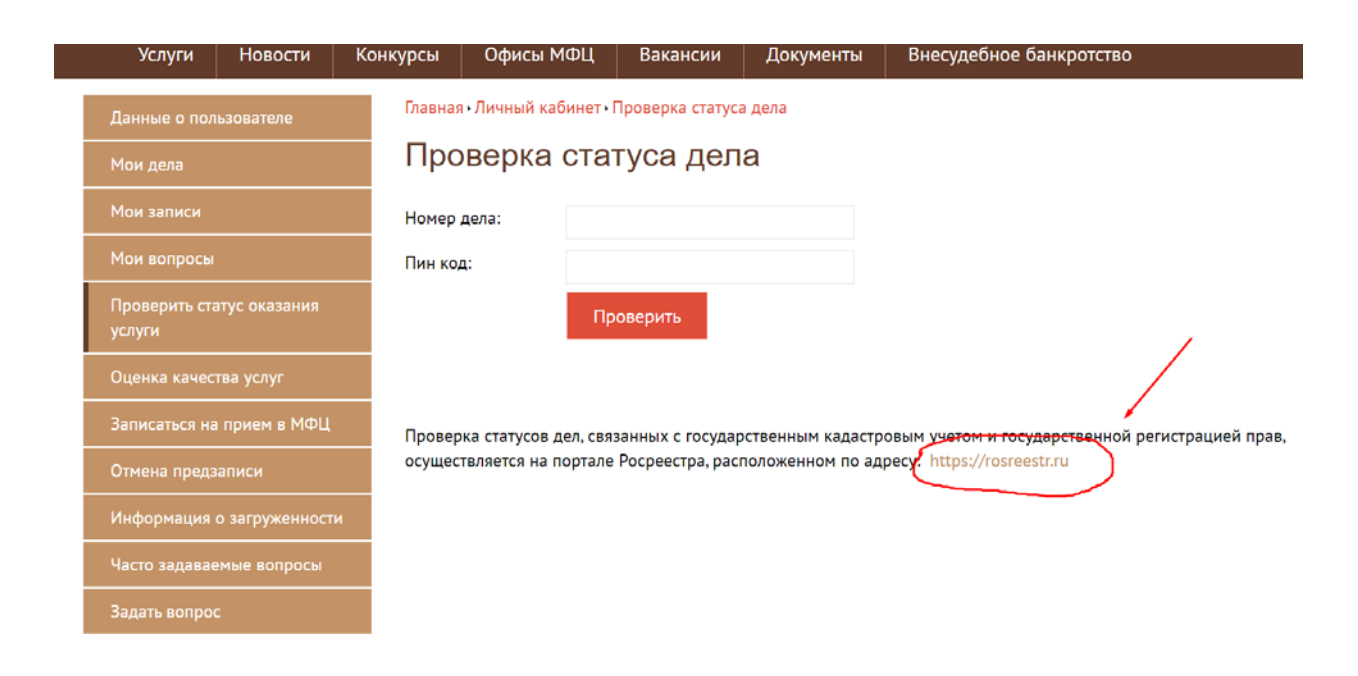

5. В строке «Введите номер», прописываем номер заявления (КУВИ, КУВД).

| ГОСУДАН                             | СТВЕННЫЕ УСЛУГИ   СЕРВИСЫ   ПОМОЩЬ И ПОД                        | держка   личный кабинет                                                                                                    |
|-------------------------------------|-----------------------------------------------------------------|----------------------------------------------------------------------------------------------------|
| Проверка статуса запроса (з         | аявления) online                                                |                                                                                                    |
| Если у Вас уже есть заявка, введите | е в поле ниже ее номер и нажмите на                             | Некоторые возможные варианты номеров:<br>28/117/001/2016-134<br>49-25408159<br>50-50/048-50/048/008/2016-8496 ЗНАТЬ СТАТУС ЗАЯВКИ<br>20-4791<br>КУВД-005/2017-1105<br>КУВИ-008/2017-1938 |
|                                     | Введите номер<br>04192<br>Введите текст с картинки<br>ПРОВЕРИТЬ |                                                                                                    |

# 6. Далее сервисом предоставляются данные касательно стадий рассмотрения обращения.

| Статус запроса / заявления:       | Отправлено в ПКУРП                                                                                                    |
|-----------------------------------|----------------------------------------------------------------------------------------------------|
| Дополнительная информация:        | -                                                                                                    |
| Способ подачи:                    | ПК ПВД в МФЦ                                                                                                    |
| Наименование запроса / заявления: | Государственная регистрация прав без одновременного государственного<br>кадастрового учета (при наличии в ЕГРН сведений об объекте недвижимого<br>имущества) |
| Вид объекта:                      | Помещение                                                                                                    |
| Дата подачи заявления:            | 07.12.20                                                                                                    |
| Дата обновления статуса:          | 07.12.20                                                                                                    |

#### назад

| Статус запроса / заявления:     | Обработка завершена                                                                                                    |
|---------------------------------|----------------------------------------------------------------------------------------------------|
| Дополнительная информация:      | Результаты направлены заявителю в соответствии со способом получения<br>результата исполнения услуги, выбранным при подаче запроса (заявления) |
| Способ подачи:                  | ПК ПВД в МФЦ                                                                                                    |
| именование запроса / заявления: | Регистрация ограничений прав на объект недвижимости и обременений<br>объекта недвижимости                                                      |
| Вид объекта:                    | Земельный участок                                                                                                    |
| Дата подачи заявления:          | 25.11.20                                                                                                    |
| Дата обновления статуса:        | 30.11.20                                                                                                    |

#### Приложение 2

#### Вариант № 2

### 1. Заходим в «Личный кабинет» на сайте Росреестра <u>https://rosreestr.gov.ru.</u>

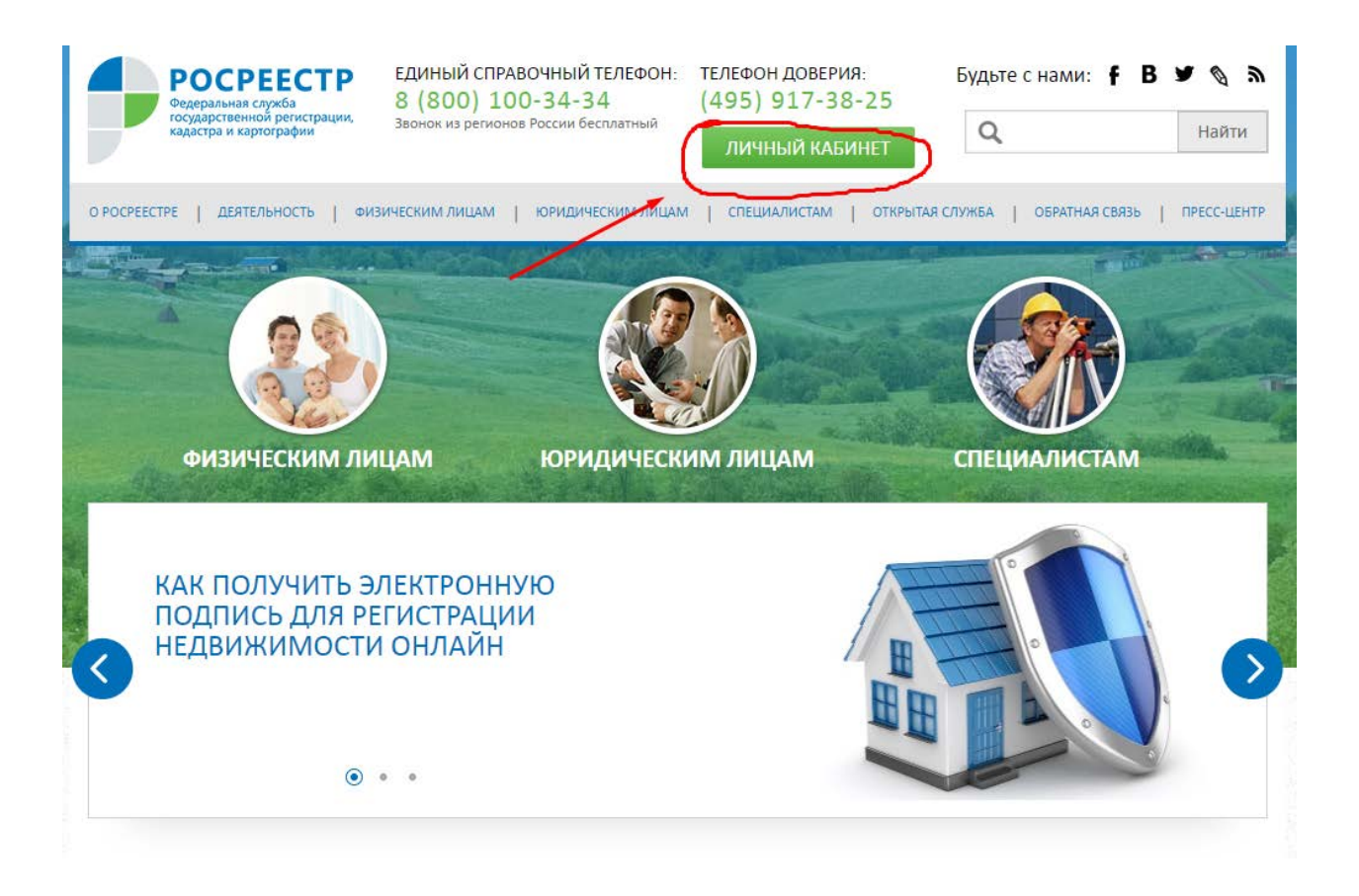

2. Проводим авторизацию на сайте Росреестра через портал <u>https://esia.gosuslugi.ru</u>.

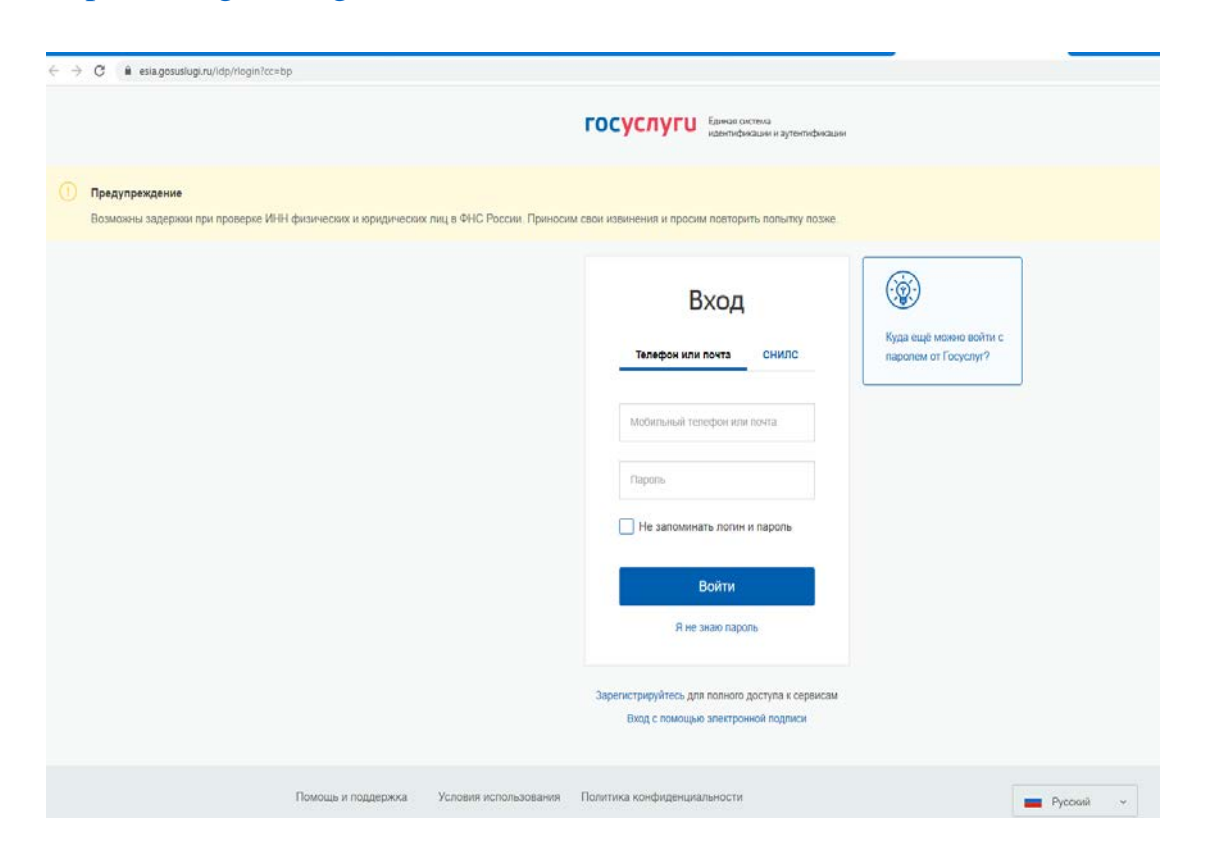

3. Нажимаем кнопку «Проверка статуса запроса (заявления) online.

| POCPEECTP     Solution     Kyзьмин     Правооблад                                                                                                    | а Татьяна<br>атель                                                                                        | <b>р</b><br>Уведомления                                                         | <b>Ф</b><br>Настройки                                                     | <b>С</b> Э<br>Выход |
|----------------------------------------------------------------------------------------------------|----------------------------------------------------------------------------------------------------|---------------------------------------------------------------------------------|---------------------------------------------------------------------------|---------------------|
| Мои объекты     Мои заявки     В       Услуги и сервисы     Запись на прием     Запись на прием                                                                                                    | <u>й баланс</u> <b>«</b> <u>Мо</u><br>рос результатов кадас                                               | <u>и ключи</u><br>т <u>ровых работ</u>                                          |                                                                           |                     |
| УСЛУГИ И СЕРВИСЫ                                                                                                    |                                                                                                    |                                                                                 |                                                                           |                     |
| Во избежание появления ошибки загрузки зая<br>заполнении полей не использовать функцию и<br>ручной ввод с клавиатуры (без служебных сим<br>заявления необходимо очистить кэш и файлы<br>обращения, не используя функционал "Черно | авления следует испол<br>копирования из иных<br>волов). В случае возн<br>cookies в браузере, по<br>вики". | ьзовать браузер G<br>источников даннь<br>икновения ошибки<br>осле чего повторно | ioogle Chrome. Пр<br>ix, а осуществлять<br>1 загрузки<br>5 заполнить форм | и ×<br>У            |
| <ol> <li>Добавьте часто заказываемые услуги в Избран</li> </ol>                                                                                                    | ное, нажав на ★ в                                                                                         | писке услуг и серв                                                              | исов.                                                                     | ×                   |
| Вы можете отправить несколько заявлений в о<br>заявление, затем выберите "Оформить еще од                                                                                                    | одном обращении. Дл<br>цно заявление".                                                                    | я этого заполните                                                               | и подпишите                                                               | ×                   |
| Кадастровый учет                                                                                                    |                                                                                                    | 👽 это удо                                                                       | БНО:                                                                      |                     |
| Регистрация прав                                                                                                    |                                                                                                    |                                                                                 | Подготовка схе<br>расположения<br>земельного уча                          | мы                  |
| Кадастровый учет с одновременной рег                                                                                                    | истрацией прав                                                                                            | $\odot$                                                                         | Проверка стату<br>запроса (заявле<br>online                               | са<br>ения)         |
| Исправление ошибок                                                                                                    | /                                                                                                    |                                                                                 | Справочная<br>информация по<br>объектам<br>недвижимости<br>режиме online  | В                   |
| Предоставление сведений                                                                                                    |                                                                                                    |                                                                                 | Проверка<br>электронного<br>документа                                     |                     |

4. В строке «Введите номер», прописываем номер заявления (КУВИ, КУВД).

| ГОСУДАРСТВЕННЫЕ УСЛУГИ   СЕРВИСЫ   ПОМОЩЬ И ПОДД                        | ержка   личный кабинет                                                                                                    |
|-------------------------------------------------------------------------|----------------------------------------------------------------------------------------------------|
| Проверка статуса запроса (заявления) online                             |                                                                                                    |
| Если у Вас уже есть заявка, введите в поле ниже ее номер и нажмите на к | Некоторые возможные варианты номеров:<br>28/117/001/2016-134<br>49-25408159<br>H50-50/048-50/048/008/2016-84963Нать статус заявки<br>20-4791<br>КУВД-005/2017-1105<br>КУВИ-008/2017-1938 |
| Введите номер<br>04192<br>Введите текст с картинки                      | 2                                                                                                    |
| ПРОВЕРИТЬ                                                               |                                                                                                    |

# 5. Далее сервисом предоставляются данные касательно стадий рассмотрения обращения.

| Статус запроса / заявления:       | Отправлено в ПКУРП                                                                                                    |
|-----------------------------------|----------------------------------------------------------------------------------------------------|
| Дополнительная информация:        | -                                                                                                    |
| Способ подачи:                    | ПК ПВД в МФЦ                                                                                                    |
| Наименование запроса / заявления: | Государственная регистрация прав без одновременного государственного<br>кадастрового учета (при наличии в ЕГРН сведений об объекте недвижимого<br>имущества) |
| Вид объекта:                      | Помещение                                                                                                    |
| Дата подачи заявления:            | 07.12.20                                                                                                    |
| Дата обновления статуса:          | 07.12.20                                                                                                    |

### назад

| Статус запроса / заявления:     | Обработка завершена                                                                                                    |
|---------------------------------|----------------------------------------------------------------------------------------------------|
| Дополнительная информация:      | Результаты направлены заявителю в соответствии со способом получения<br>результата исполнения услуги, выбранным при подаче запроса (заявления) |
| Способ подачи:                  | ПК ПВД в МФЦ                                                                                                    |
| именование запроса / заявления: | Регистрация ограничений прав на объект недвижимости и обременений<br>объекта недвижимости                                                      |
| Вид объекта:                    | Земельный участок                                                                                                    |
| Дата подачи заявления:          | 25.11.20                                                                                                    |
| Дата обновления статуса:        | 30.11.20                                                                                                    |